# 共用機器管理システム SimpRent

パスワード変更 Change/reset password

大学院医学系研究科教育研究支援センター 共同利用機器部門

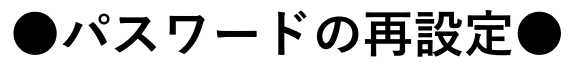

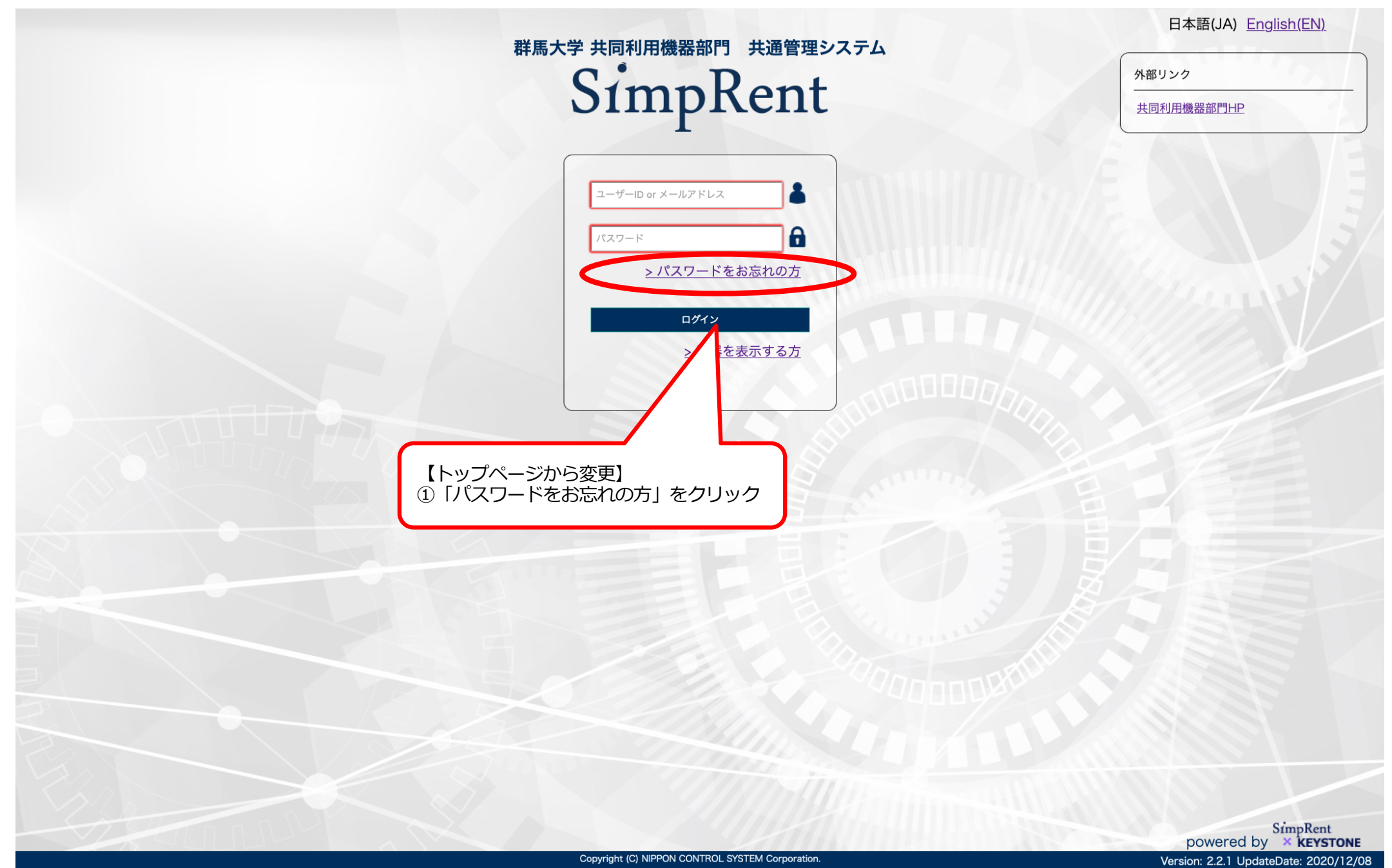

## SimpRent

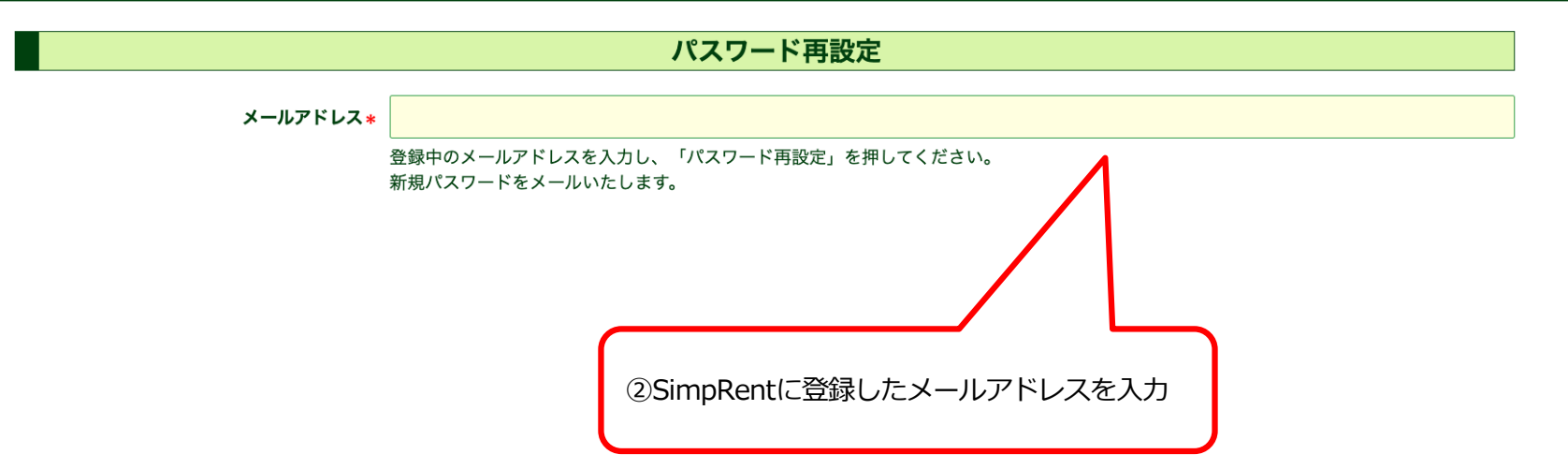

入力したメールアドレスに新規パスワードのメールが届きます。 そのパスワードでログインしたのち、パスワードを変更してください。

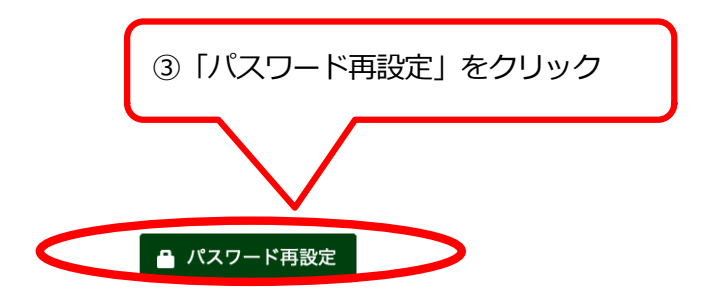

## ●自分のパスワード変更●

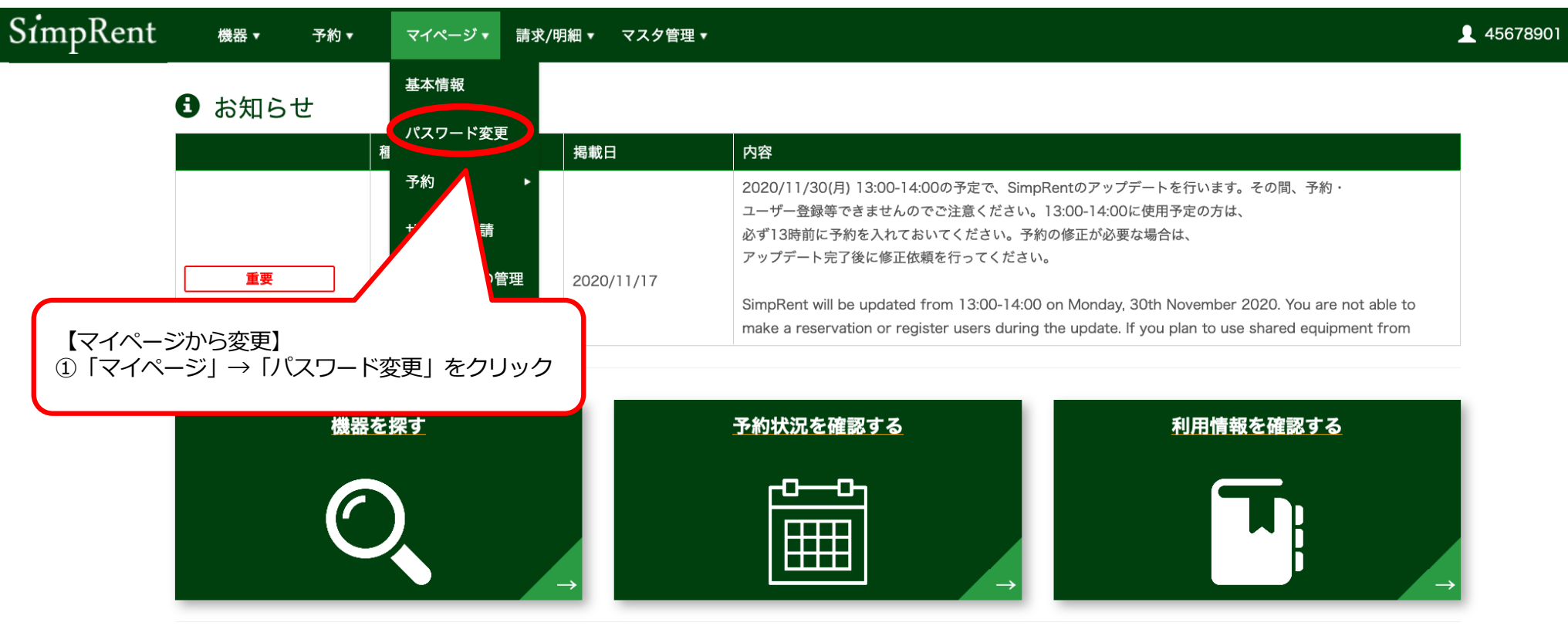

## i 直近の利用予定 <sub>予約時間</sub> 機器名

■ お気に入りの機器

表示するデータがありません

| 予約時間 | 機器名           |  |
|------|---------------|--|
|      |               |  |
|      | 表示するデータがありません |  |
|      |               |  |

## 圜 最近使用した機器

# 機器名 機器名 最後に利用した日

ப

| SimpRent | 機器 ▼ | 予約▼ | マイページ・                    |                               | 12345678 | ٢ |
|----------|------|-----|---------------------------|-------------------------------|----------|---|
|          |      |     |                           | パスワード変更                       |          |   |
|          |      |     | 現在のパスワード <mark>*</mark>   |                               |          |   |
|          |      |     | 新パスワード <mark>*</mark>     | 8文字以上入力してください。                |          |   |
|          |      |     | 新パスワード(確認) <mark>*</mark> |                               |          |   |
|          |      |     | ②新しい                      | いパスワードを入力<br>③ 「パスワード変更」をクリック |          |   |
|          |      |     |                           | ▲ パスワード変更                     |          |   |

## ●研究室の担当者がパスワード変更●

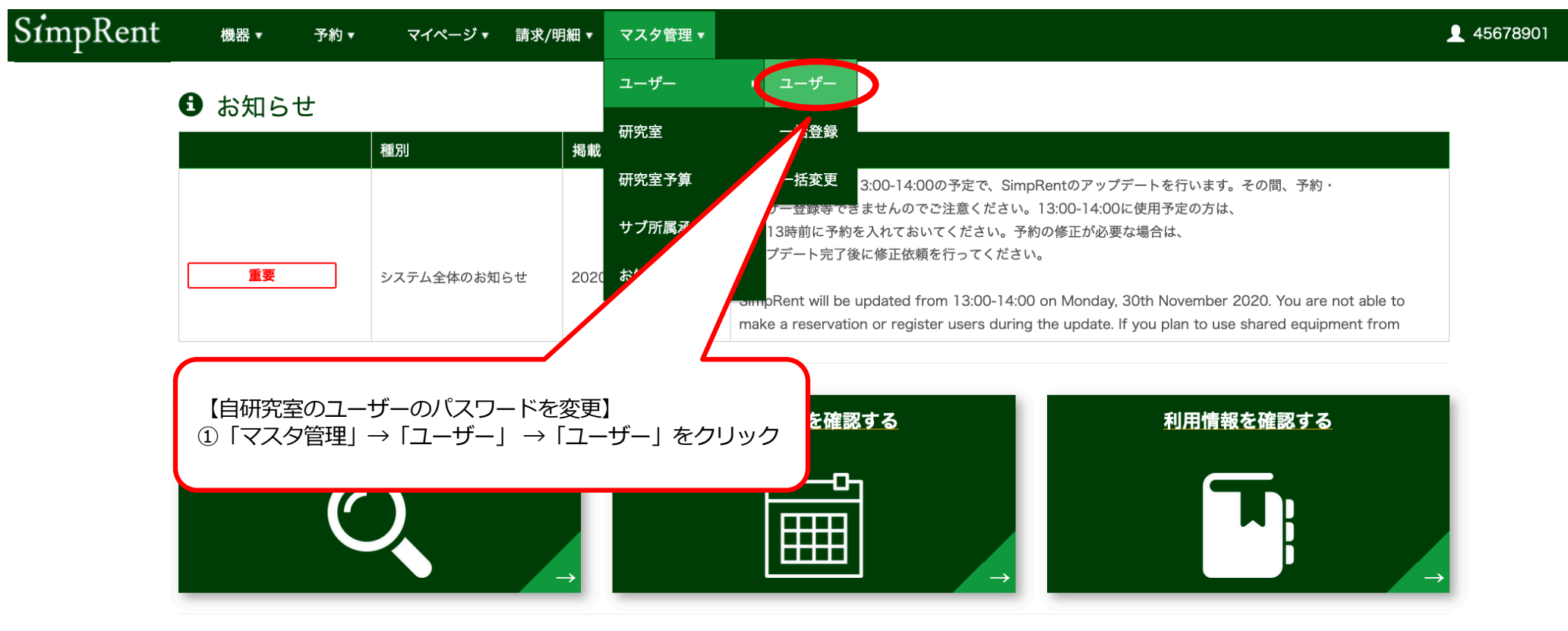

#### 直近の利用予定

| 予約時間   | 機器名           | 予約時間   | 機器名           |  |  |  |
|--------|---------------|--------|---------------|--|--|--|
|        |               |        |               |  |  |  |
|        | 表示するデータがありません |        | 表示するデータがありません |  |  |  |
|        |               |        |               |  |  |  |
| 🗉 お気に入 | りの機器          | ■ 最近使月 | 目した機器         |  |  |  |

■ 
現在利田山の予約

ப

## SimpRent ユーザー (##・

機器 ▼ 予約 ▼ マイページ ▼ 請求 ▼ マスタ管理 ▼

<u>↓</u> 23456789 🕛

キーワード ユーザーID or 氏名(漢字) or 氏名(アルファイ

#### **Q** この条件で検索

#### ▼ 詳細な検索条件を表示

| ID | ユーザーID           | 氏名(漢字) | 氏名(アルファベット) | 役割/権限ポ       | ダション 研究 | 究室          | 申請ステ… | 有効期限 |      |
|----|------------------|--------|-------------|--------------|---------|-------------|-------|------|------|
| 1  | angenet, realize |        |             |              | ***     | 100000000   | 承認済み  |      | ■ 詳細 |
| 2  |                  |        |             | 1-1-2=10.014 |         | 100000000   | 承認済み  |      | 目 詳細 |
| 3  |                  |        |             | 1-1-2=100000 | **      | 1000000000  | 承認済み  |      | 目 詳細 |
| 4  |                  | 11118  |             |              | ***     | 100000000   | 承認済み  |      | ■ 詳細 |
| 10 |                  | 41.81  |             | *****        |         | 1000000000  | 承認済み  |      |      |
| 12 |                  |        |             | - 4          |         | 10110388007 | 承認済み  |      |      |

#### H - 1 - H

1ページあたり 20 ▼ 件を表示 6件中1件から6件

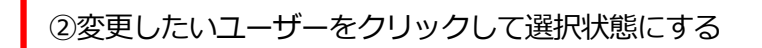

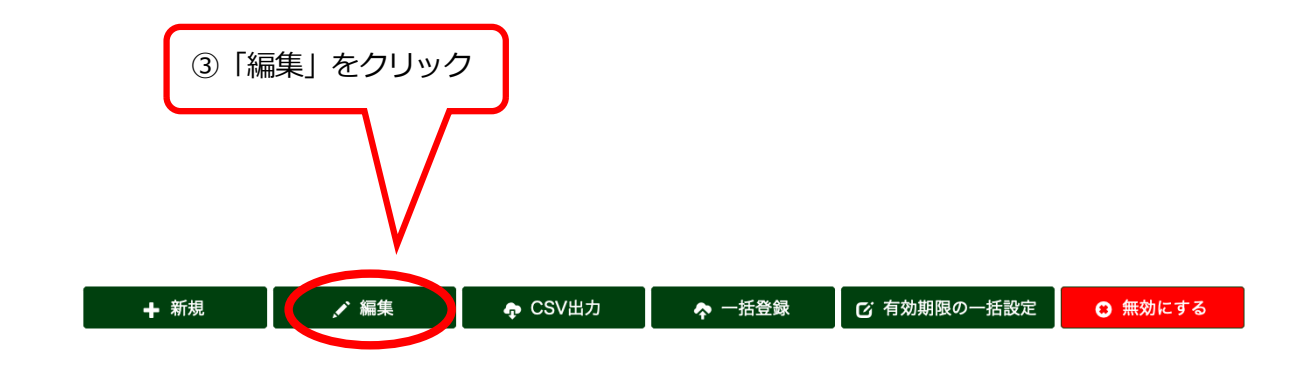

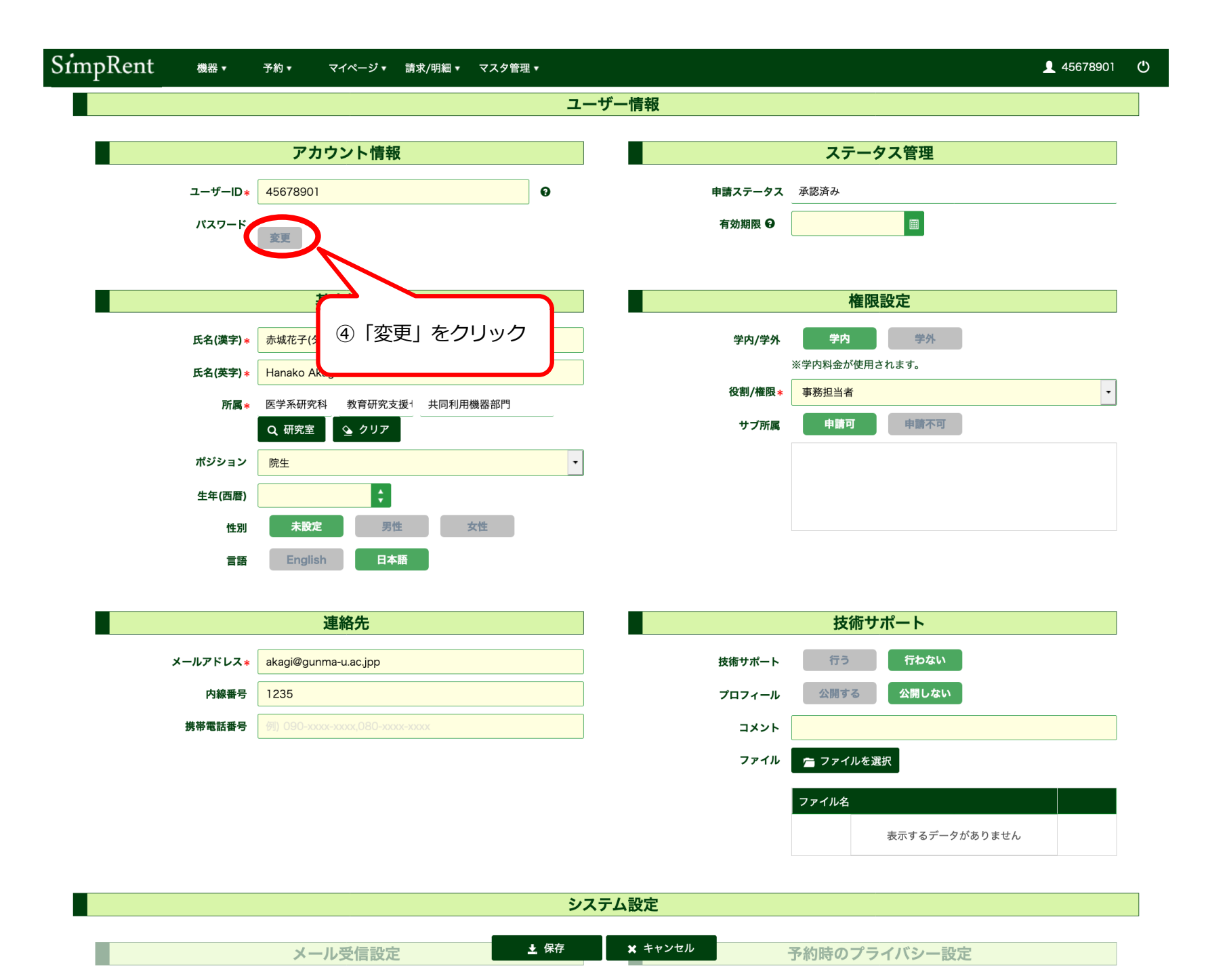

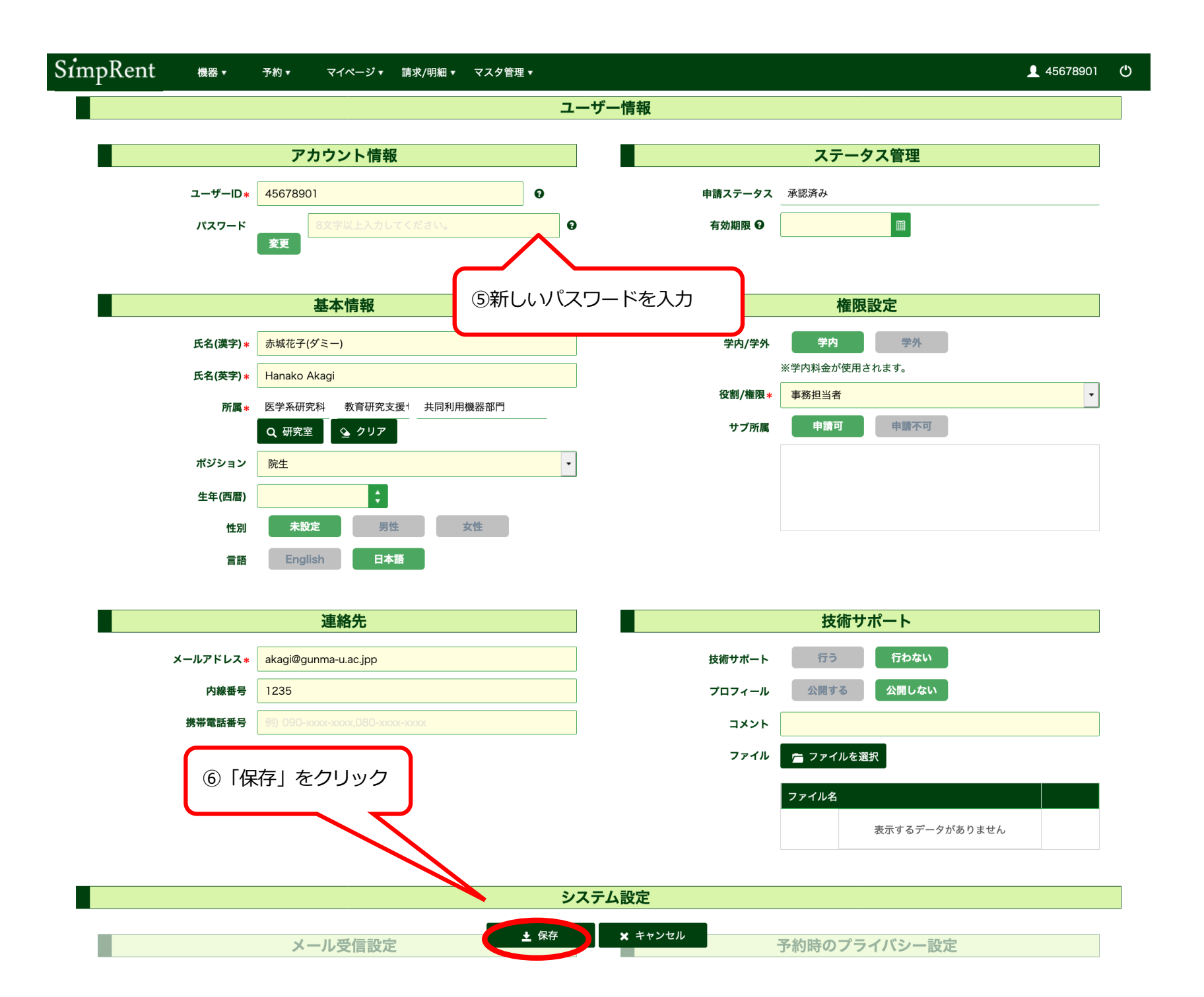

## Reset password

|                                                                            | <u>日本語(JA)</u> English(EN)                      |
|----------------------------------------------------------------------------|-------------------------------------------------|
| Common management system of Gunma University shared use equipment division | Link                                            |
| Simpkent                                                                   | The Laboratory for Analytical<br>Instruments HP |
|                                                                            |                                                 |
| PASSWORD                                                                   |                                                 |
| > Reset Password                                                           |                                                 |
| ► Equipment di vis here                                                    |                                                 |
|                                                                            |                                                 |
| ① Click "Reset Password"                                                   |                                                 |
|                                                                            |                                                 |
|                                                                            |                                                 |
|                                                                            |                                                 |
|                                                                            |                                                 |
|                                                                            |                                                 |
|                                                                            |                                                 |
|                                                                            | powered by <b>SimpRent</b>                      |

# SimpRent

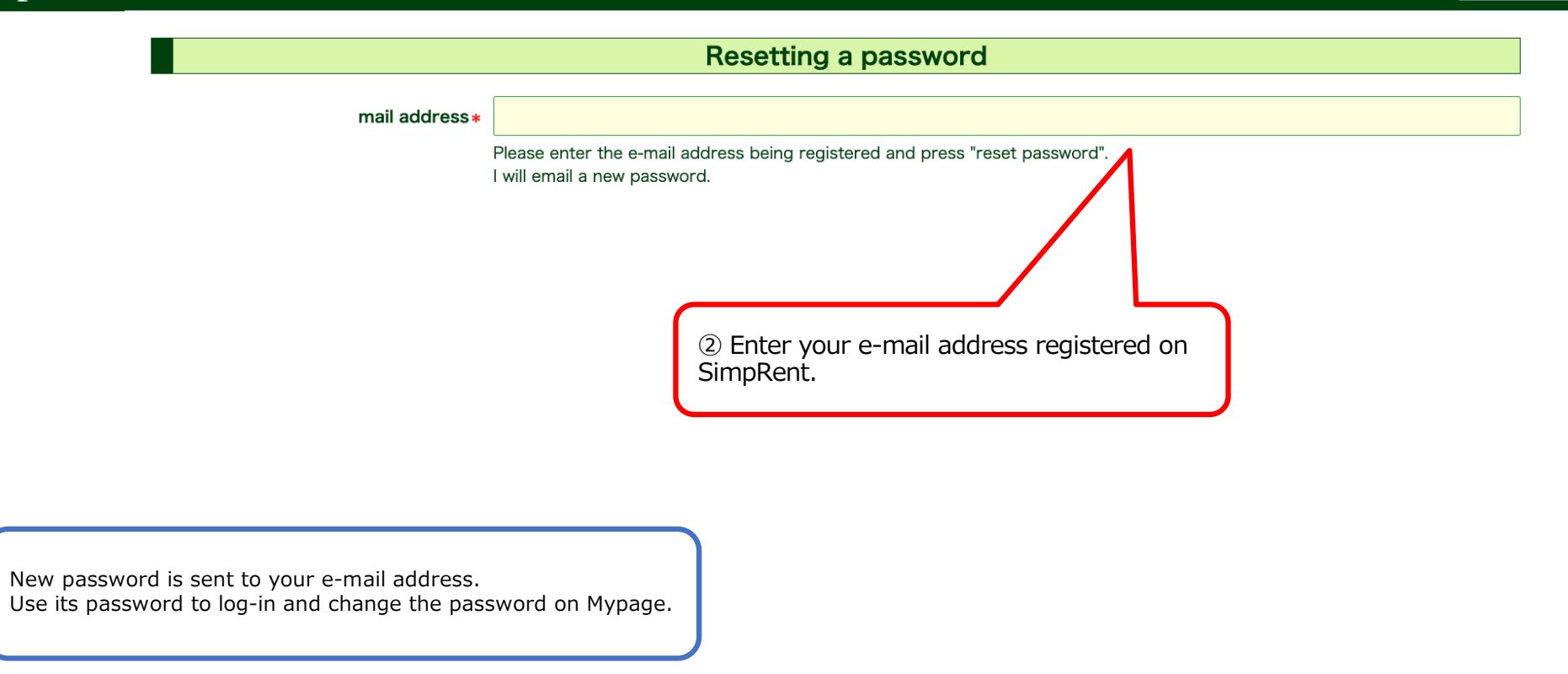

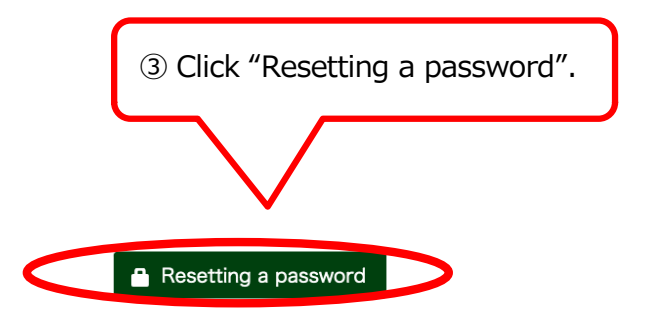

## Change password

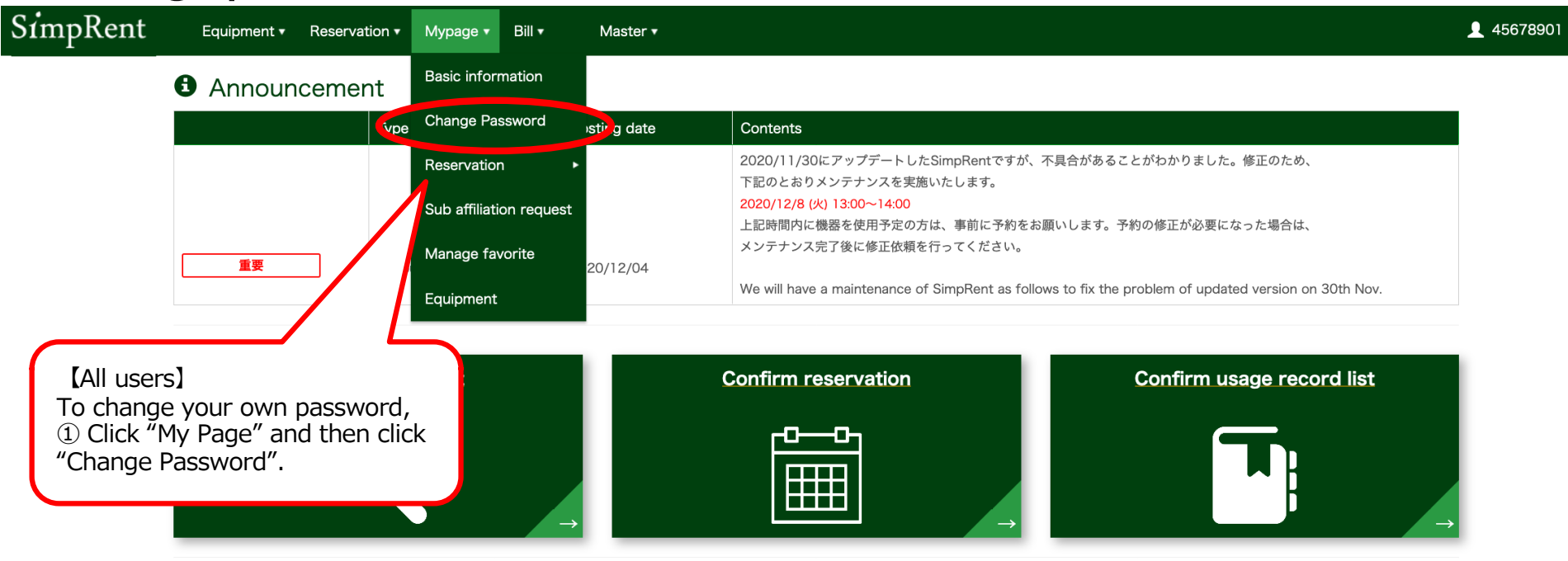

#### Recent use schedule

#### Reservation in use

| Reservation time | Equipment name              | Reservation time | Equipment name              |  |
|------------------|-----------------------------|------------------|-----------------------------|--|
|                  |                             |                  |                             |  |
|                  | There is no data to display |                  | There is no data to display |  |
|                  |                             |                  |                             |  |

#### Favorite equipment

#### Recently used equipment

| Equipment name |                             | Equipment name                           | Last use date |
|----------------|-----------------------------|------------------------------------------|---------------|
|                |                             | フローサイトメーター / Attune Focusing Cytometer / | 2020/11/27    |
|                | There is no data to display |                                          |               |
|                |                             |                                          |               |

#### L Unapproved sub affiliation request

Main offiliation laboratory

Cub officiation is

ப

| SimpRent | Equipment • Reservation • Mypage | •                    |   | 👤 qwer1234  🖒 |
|----------|----------------------------------|----------------------|---|---------------|
|          |                                  | Change Password      |   |               |
|          | Current password*                |                      |   |               |
|          | New password                     | 8 characters or more | • |               |
|          | New password (confirmation)      |                      |   |               |
|          | ② En                             | ter new password.    |   |               |

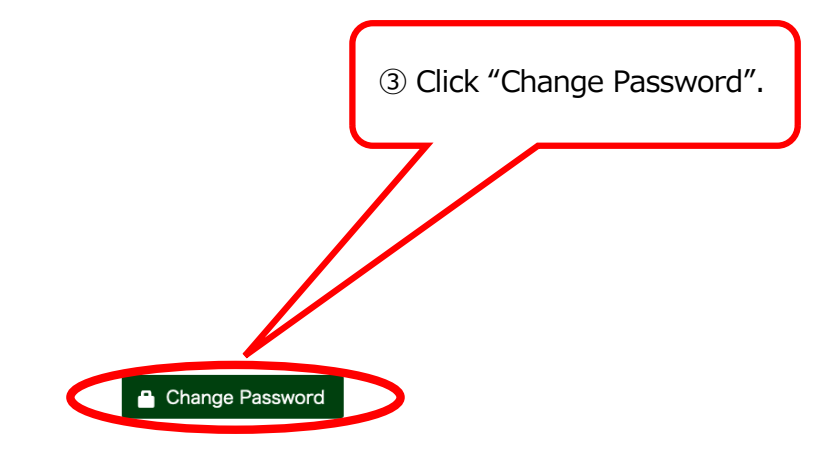

## Change your lab members password

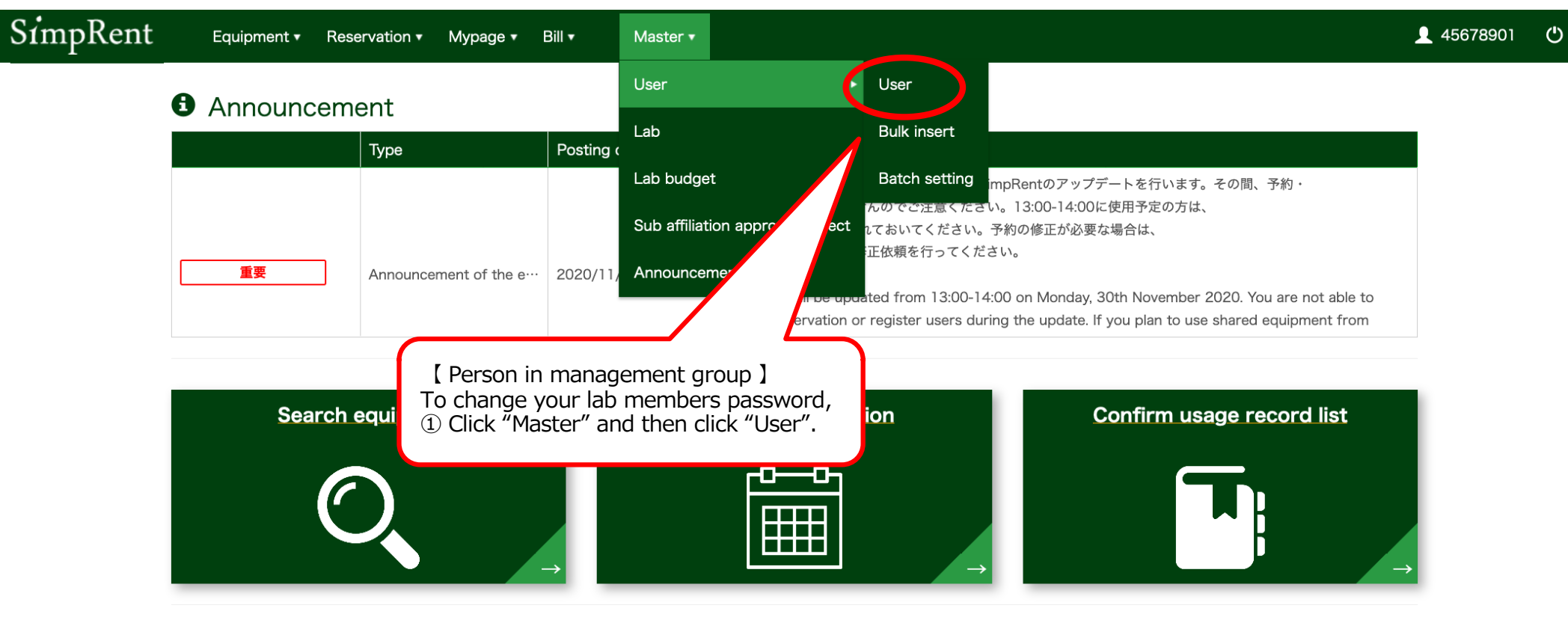

## Recent use schedule Reservation in use Reservation time Equipment name Reservation time Equipment name There is no data to display There is no data to display E Favorite equipment

### Recently used equipment

Equipment name Equipment name Last use date

| Sir | npRent        | User ₌             | uipment • Reservation •                              | Mypage ▼ Bill ▼ Master ▼ |               |          |             |             | <b>1</b> 234                      | 4qwer 🖒     |  |
|-----|---------------|--------------------|------------------------------------------------------|--------------------------|---------------|----------|-------------|-------------|-----------------------------------|-------------|--|
|     |               | Keyword            | User ID or Full Name (Kanji) or Full Name (Alphabet) |                          |               |          |             |             | Q Refine Search                   |             |  |
|     | ▼ Show detail | ed search criteria |                                                      |                          |               |          |             |             |                                   |             |  |
| ID  | User ID       |                    | Name (Kanji)                                         | Name (alphabet)          | Role / autho… | position | Lab         | Request ··· | Expiration d…                     |             |  |
| 184 |               |                    | 81                                                   |                          | 11.818        |          | 8-11-180.01 | 承認済み        |                                   | Details     |  |
| 188 |               |                    |                                                      |                          | - 4           |          | 8-11-180.01 | 承認済み        |                                   | 🔲 Details   |  |
| K   |               | H                  |                                                      |                          |               |          |             | Per page 20 | <ul> <li>View subjects</li> </ul> | 1 to 2 in 2 |  |
|     |               |                    | $\neg$ $\smallsetminus$                              |                          |               |          |             |             |                                   |             |  |
|     |               |                    |                                                      | ha mambar ta adit        |               |          |             |             |                                   |             |  |
|     |               | (2)                | Click the name of th                                 | he member to eait.       |               |          |             |             |                                   |             |  |
|     |               |                    |                                                      |                          |               |          |             |             |                                   |             |  |

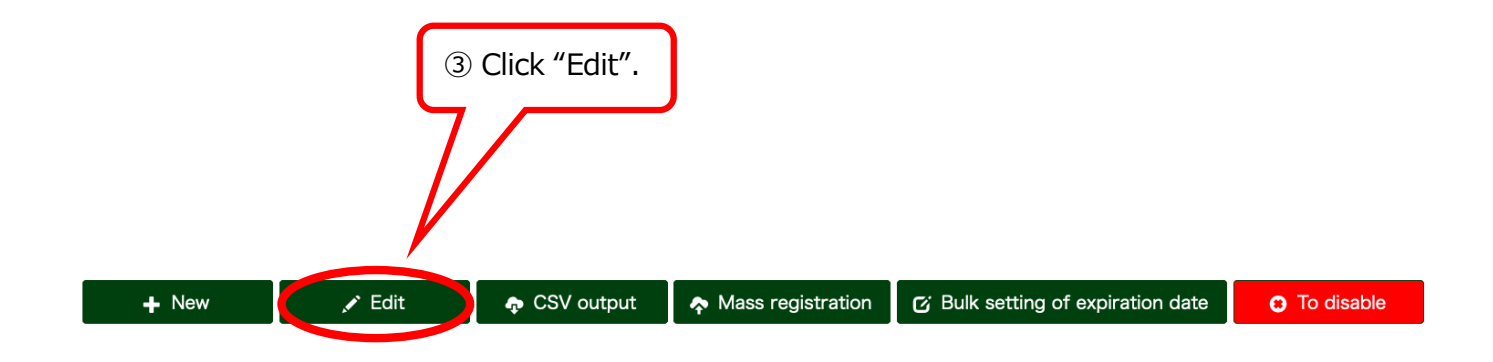

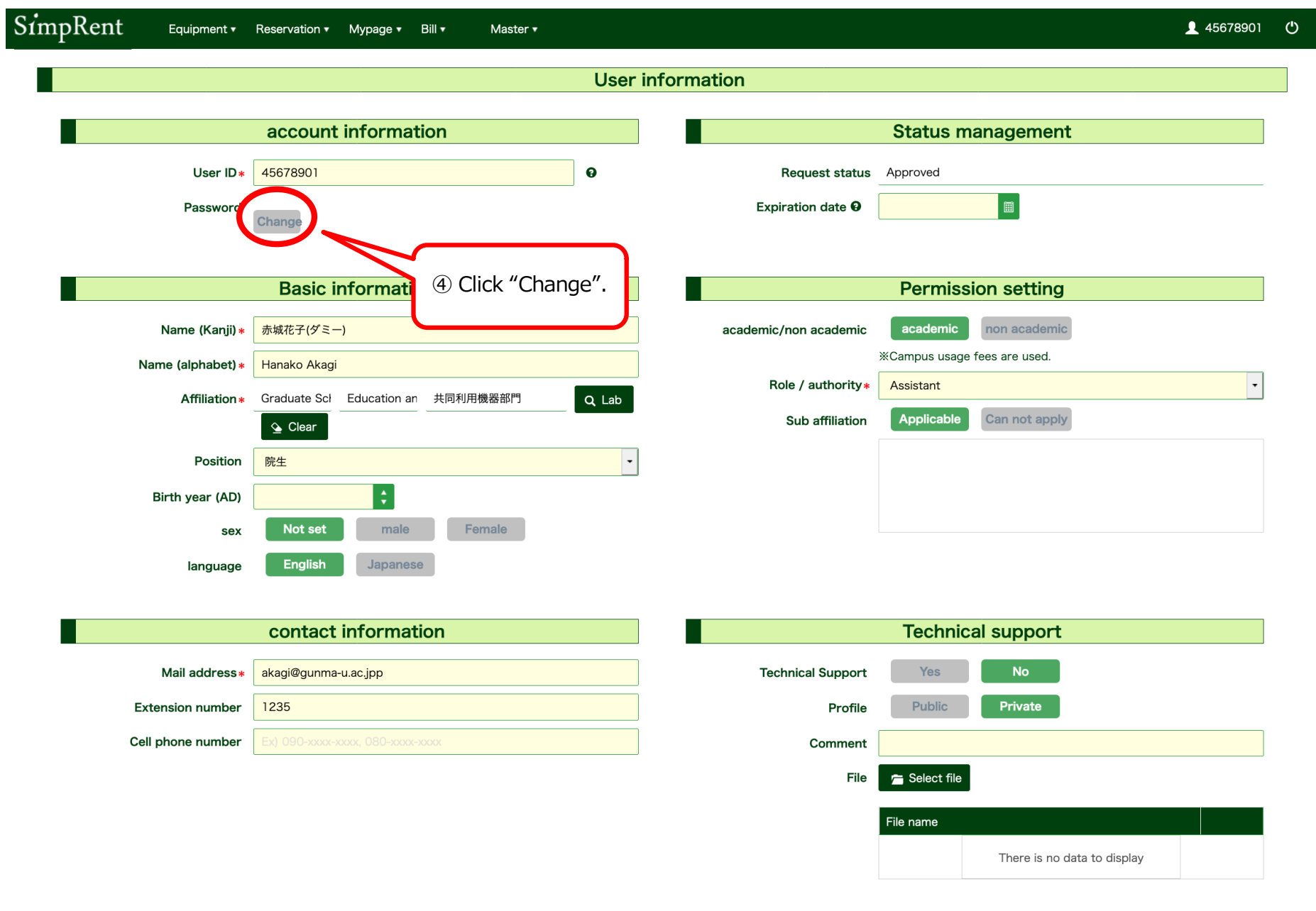

| System Setting          |        |          |                                |   |  |  |
|-------------------------|--------|----------|--------------------------------|---|--|--|
|                         | 🛓 Save | 🗙 Cancel |                                | 1 |  |  |
| Email reception setting |        |          | Privacy Policy on Reservations |   |  |  |

#### SimpRent **45678901 (b)** Equipment - Reservation - Mypage - Bill -Master 🔻 User information account information Status management User ID \* 45678901 0 Request status Approved Password 0 Expiration date 0 Change (5) Enter a new password. Permission setting **Basic inform** academic non academic Name (Kanji) \star 赤城花子(ダミー) academic/non academic \*Campus usage fees are used. Name (alphabet) \* Hanako Akagi Role / authority \* Assistant • **Q**, Lab Affiliation \* Graduate Scl Education an 共同利用機器部門 Applicable Can not apply Sub affiliation 💁 Clear Position 院生 Birth year (AD) Not set male Female sex English language Japanese contact information **Technical support** Mail address \* akagi@gunma-u.ac.jpp **Technical Support** Yes 1235 Public Private Extension number Profile Cell phone number Comment File n Select file 6 Click "Save". File name There is no data to display System Setting 🗙 Cancel 🛓 Save Privoov Poliov on Poconvotions Empil recontion cotting

16